# 大阪府行政オンラインシステムによる 建設リサイクル法に基づく通知に関する

## 電子申請マニュアル

# 令和7年1月 大阪府都市整備部住宅建築局 建築指導室審査指導課

目次

| 1. | 通知の申請用 URL 及び QR コード・・・・・・・・・・・・・・・・・・・・・       | 1  |
|----|-------------------------------------------------|----|
| 2. | 申請内容の入力方法・・・・・・・・・・・・・・・・・・・・・・・・・・・・・・・・・・・・   | 2  |
| 3. | 内容に不備等がある場合・・・・・・・・・・・・・・・・・・・・・・・・・・・・・・・・・・・・ | 14 |
| 4. | 通知対象外の場合・・・・・・・・・・・・・・・・・・・・・・・・・・・・・・・・・・・・    | 15 |
| 5. | 受領証(通知)の送付・・・・・・・・・・・・・・・・・・・・・・・・・・・・・・・・・・・・  | 16 |

## 1.通知の申請用 URL 及び QR コード

○下記の URL または QR コードから申請してください。

(大阪府行政オンラインシステムを利用。利用者登録は不要です。)

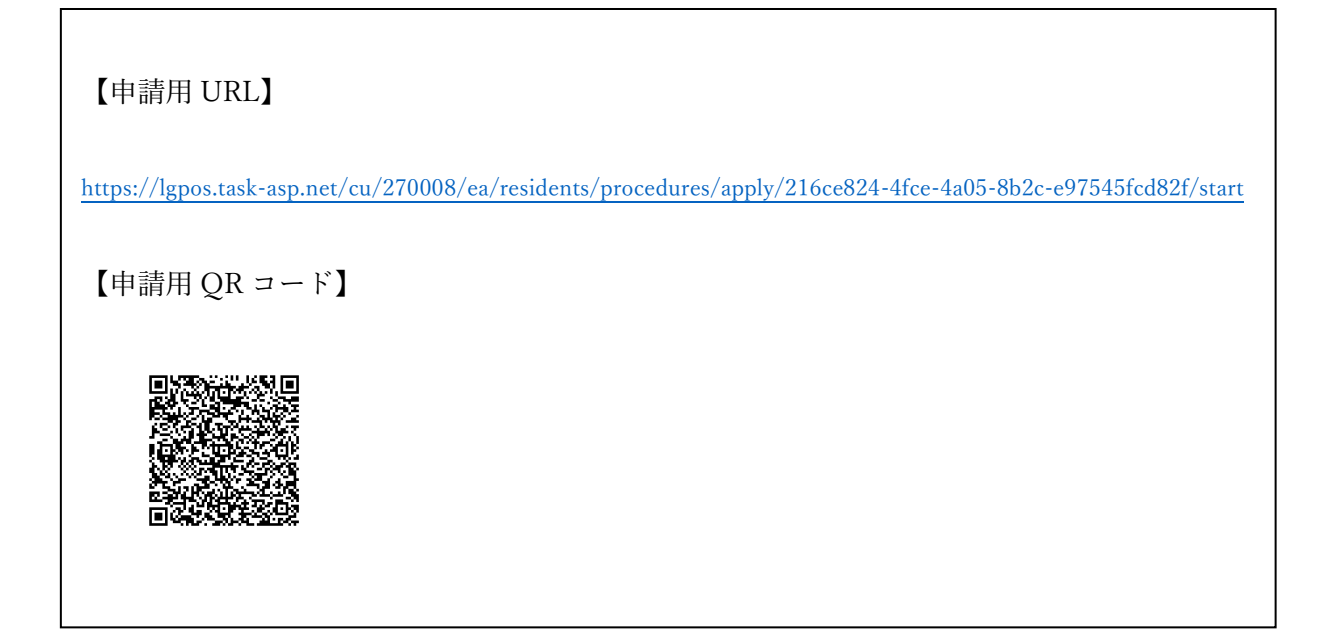

| 2024年12月2日 メンテナンスによるサービス停止(12月20日・1月10日)                                                                                       |
|----------------------------------------------------------------------------------------------------|
| 2024年9月27日 【個人向け利用者IDをお持ちの皆様へ】my door OSAKA (マイド・ア・おおさか)のIDでログインできるようになりました                                                    |
| 申請できる手続き一覧<br>⑤から手続きを選択して必要事項を入力すると、スマホ・パソコンから申請することができます。           個人向け手続き 、           ※大阪府行政オンラインシステムの<br>ホーム「申請できる手続き一覧」には |

## 2.申請内容の入力方法

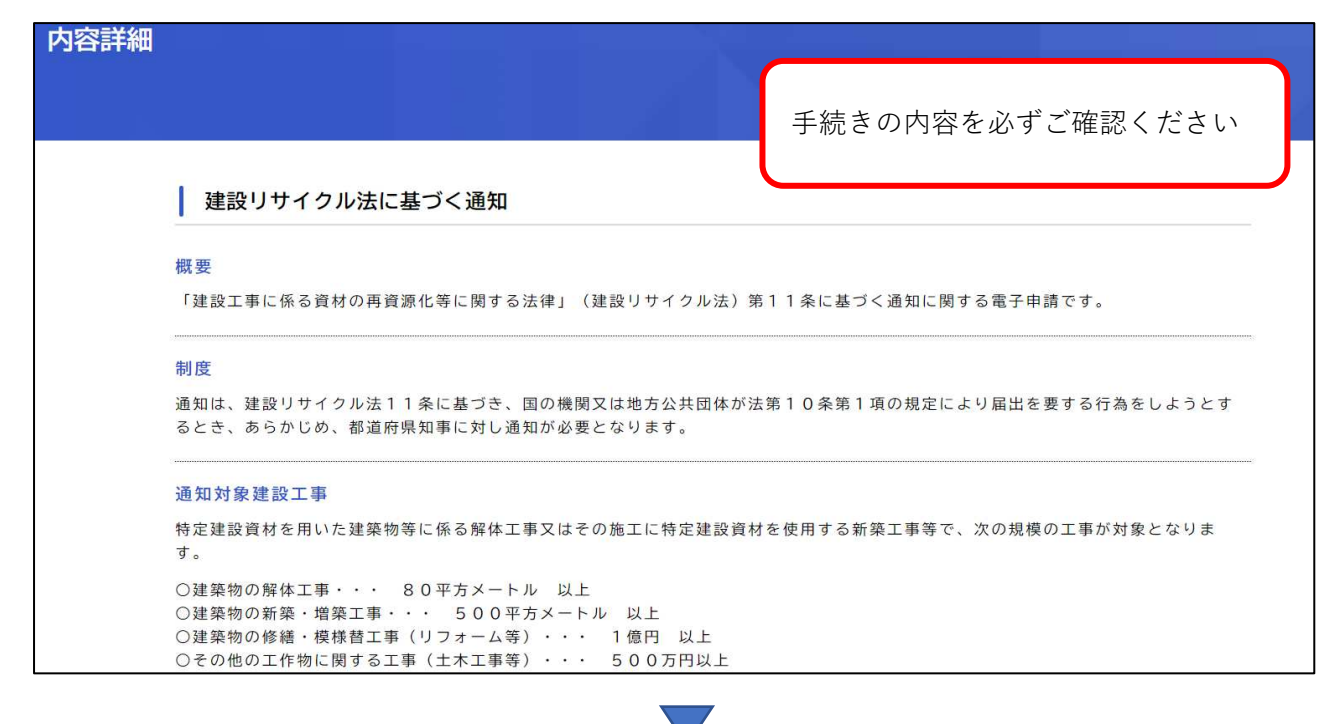

#### 必要書類

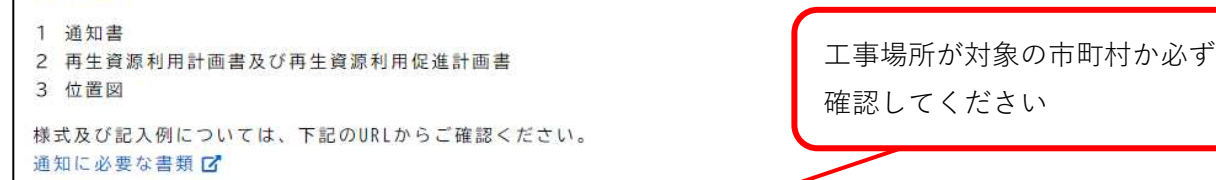

#### 申請可能な工事場所

能勢町、豊能町、島本町、摂津市、交野市、四條畷市、大東市、松原市、藤井寺市、柏原市、大阪狭山市、富田林市、河内長野市、太子町、河南町、千早赤阪村、高石市、泉大津市、忠岡町、貝塚市、熊取町、泉佐野市、田尻町、泉南市、阪南市、岬町 ※工事場所が上記以外の大阪府内の市の場合は、それぞれの市役所が窓口 CP になりますので、ご注意ください。 ※当該対象建設工事の施行範囲が複数の行政庁の区域にまたがる場合は、その区域を含む複数の通知受理行政庁のすべてに対し同様の通知が必要となりますので、ご注意ください。

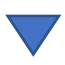

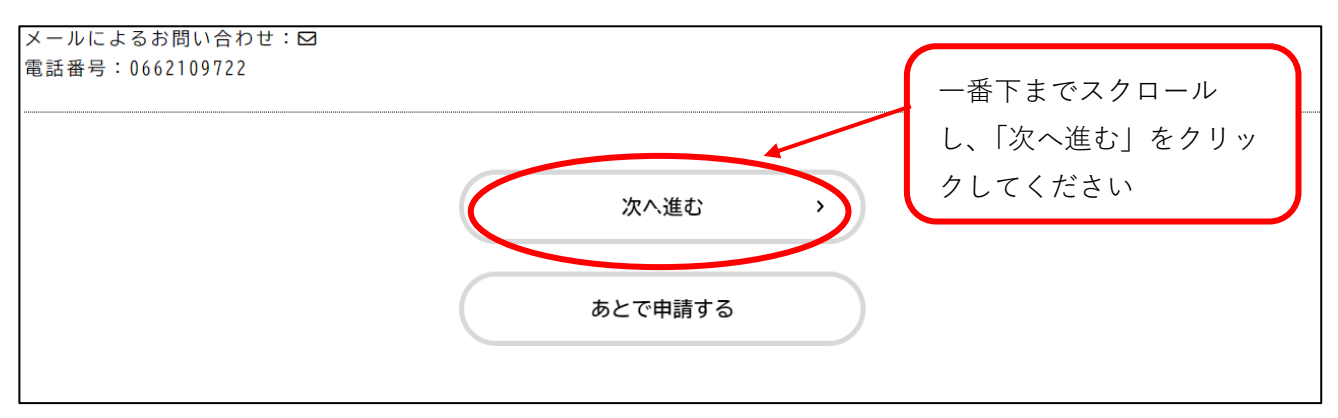

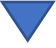

 ○注意事項
 ・通知書の内容を入力フォームに沿って入力してください。(全3ページ)
 ・必ず工事ごとに申請を行ってください。(1工事1申請)
 ・同一契約内の工事で複数の工種にまたがる場合は、5ページ目のとおり、該当する工種を 全て選択してください。(工種ごとに分けて申請いただいても結構です。)

(1/3ページ)

|                                                                                                    | 1<br>申請内容の入力 申請内容の                                              | 3<br>確認 申請の完        | 7                                                   |
|----------------------------------------------------------------------------------------------------|-----------------------------------------------------------------|---------------------|-----------------------------------------------------|
| 建設リサイクル法に基づく通知                                                                                                    | 必須マークがあ                                                         | る項目は必す              | (1 / 3ページ)<br>「入力が必要です                              |
| 通知の提出について                                                                                                    |                                                                 |                     |                                                     |
| <ul> <li>・建設リサイクル法の第11条の対象となるのは<br/>が対象になります。<br/>政令の附則に定める機関 C は国のQA集のQ68から</li> <li>※民間工事は届出専用の申請フォームから手続き</li> <li> <u>温沢除業</u> <ul> <li>この工事は公共工事あるいは政令の附則</li> <li>この工事は民間工事である。</li> </ul> </li> </ul> | 「国の機関又は地方公共団体が発<br>ゆ070をご確認ください。<br>きを行ってください。<br>川に定める機関の発注による | 注する公共工事」あ<br>工事である。 | るいは「政令の附則に定める機関による発注工事」」<br>内容を確認し、こちらを選<br>択してください |
| <ul> <li>通知日 びろ</li> <li>自動で入力されます。</li> <li>年 月</li> <li>2025年(令和7年) ▼ 1月</li> </ul>                                                                                                    | <b>⊟</b><br>▼ 8⊟                                                | *.                  | 通知日は申請日と同日になり<br>ます(自動で入力されます)                      |
| <b>工事発注者名 必須</b><br>入力例:○○市長、●●町長、大阪府総務部契約                                                                                                    | 局長                                                              |                     |                                                     |
|                                                                                                    | ••••••••••••••••••••••••••••••••••••••                          |                     |                                                     |
|                                                                                                    |                                                                 | 氏名                  | は入力不要です                                             |

#### (1/3ページ)

担当者の【部署名】・【担当者氏名】・【メールアドレス】・【電話番号】を入力してください

| 担当者部署名 👪                                          |                                                              |  |
|---------------------------------------------------|--------------------------------------------------------------|--|
| ・通知の確認ができな<br>・入力例:大阪府 者                          | 第、メールにて受領証を送付いたしますので、お間違いのないよう、入力してください。<br>市整備部 住宅建築局 審査指導課 |  |
|                                                   |                                                              |  |
| 担当者名 必須                                           |                                                              |  |
| <ul> <li>・通知の確認ができ</li> <li>・入力例:大阪 太郎</li> </ul> | <sup>第、メールにて受領証を送付いたしますので、お間違いのないよう、入力してください。</sup>          |  |
|                                                   |                                                              |  |
| 田光孝のメールマ                                          |                                                              |  |
| 但当有00人一ルア                                         |                                                              |  |
| 通知の確認ができ次第                                        | メールにて受領証を送付いたしますので、お間違いのないよう、入力してください。<br>                   |  |
|                                                   |                                                              |  |
| ロンネの雪託来日                                          |                                                              |  |
| 担当有の単品曲方                                          |                                                              |  |
| メールにて連絡がつた                                        | ない場合は、電話にて連絡いたしますので、お間違いのないよう、入力してください。                      |  |
|                                                   |                                                              |  |

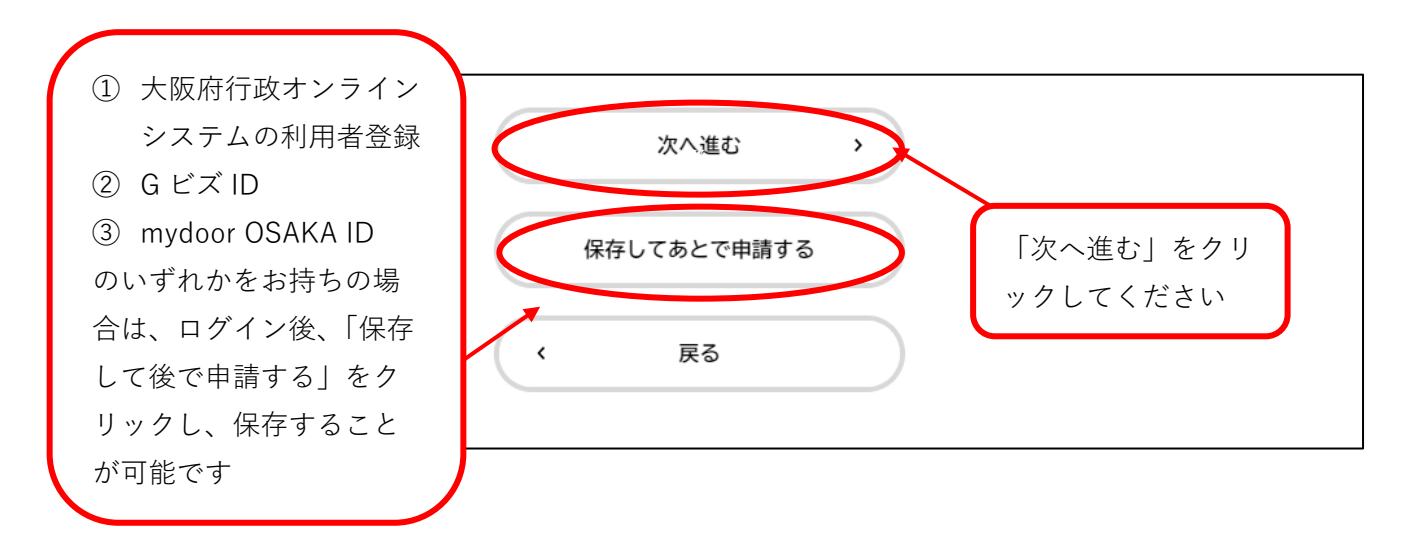

4

(2/3ページ)

| 建設リサイクル法に基づく通知                                                                                                    | (2 / 3ページ)  |
|----------------------------------------------------------------------------------------------------|-------------|
| 確認事項1 201                                                                                                    |             |
| 【工事場所は以下の市町村が含まれていますか。】<br>能勢町、豊能町、島本町、摂津市、交野市、四條畷市、大東市、松原市、藤井寺市、柏原市、大阪狭山市、富田林市、河内長野市<br>早赤阪村、高石市、泉大津市、忠岡町、貝塚市、熊取町、泉佐野市、田尻町、泉南市、阪南市、岬町                                                                            | ō、太子町、河南町、千 |
| <ul> <li>※工事場所が上記以外の大阪府内の市の場合は、それぞれの市役所が窓口 ごになりますので、ご注意ください。</li> <li>※当該対象建設工事の施行範囲が複数の行政庁の区域にまたがる場合は、その区域を含む複数の通知受理行政庁のすべてに対してますので、ご注意ください。</li> <li>正以照路</li> <li>」 はい</li> <li>○ はい</li> <li>○ いいえ</li> </ul> | 目様の通知が必要となり |
| <b>工事場所 後須</b> 工事場所は、通知書及び再                                                                                                    | 生資源利用(促進)   |
| <ul> <li>・通知書に記載の工事施工場所を入力してください。</li> <li>・数字は半角で入力してください。</li> <li>・入力例:「○○市●●町3丁目地内」、「○○市 ●●町 ~ △△町」</li> </ul>                                                                                                | てください       |
|                                                                                                    |             |

| I) | 事の種類及び規模                         |  |
|----|----------------------------------|--|
| 該  | 当する工種を全て選択してください。                |  |
|    | 建築物に係る解体工事                       |  |
|    | 建築物に係る新築又は増築の工事                  |  |
|    | 建築物に係る新築工事等であって新築又は増築の工事に該当しないもの |  |
|    | 建築物以外のものに係る解体工事又は新築工事等           |  |
| V  | 選択肢によって入力項目が変わりますのでご注意ください       |  |

○建築物に係る解体工事の場合(工事対象床面積80 m以上が対象)

解体する建築物の【用途】・【階数】・【工事対象床面積】を入力してください。

| 入力例:住宅、学校、倉庫<br>海粉糖ある場合はそれぞれの用途を3カレズイださい。        |     |         |    |  |
|--------------------------------------------------|-----|---------|----|--|
| 後数株のる場白はてれてれの用述で入力してくたさい。                        |     |         |    |  |
|                                                  |     |         |    |  |
|                                                  |     |         |    |  |
| 体する建築物の階数 800                                    |     |         |    |  |
| 半色教空でしたしてください                                    |     |         |    |  |
| + 内奴子で入力してくたさい。<br>地下がある場合は地下の階数を含んだ階数を入力してください。 |     |         |    |  |
| 入力例:地上階数→2、地下階数→1 の場合は「3」階と入力してくだ                | さい。 |         |    |  |
| 複数棟ある場合は最大の階数を入力してください。                          |     |         |    |  |
| 単位:階(人刀不要)                                       |     |         |    |  |
|                                                  | 階   |         |    |  |
| K                                                |     |         |    |  |
|                                                  |     |         |    |  |
| 体する建築物の工事対象床面積の合計                                |     | 単位は入力不要 | です |  |
|                                                  |     | 半角数字で入力 | 17 |  |
| 80m2以上が庙山対家となります。<br>半角数字で入力してください。              |     |         |    |  |
| 単位:m2(入力不要)                                      |     | ください    |    |  |
| 複数棟ある場合は延床面積の合計を入力してください。                        |     |         |    |  |
|                                                  |     |         |    |  |
|                                                  | m2  |         |    |  |

○建築物に係る新築又は増築の工事の場合(工事対象床面積 500 ㎡以上が対象)

新築又は増築する建築物の【用途】・【階数】・【工事対象床面積】を入力してください。

| 新築又は増築する建築物の用途                                                        |  |  |
|-----------------------------------------------------------------------|--|--|
| <ul> <li>・入力例:住宅、学校、倉庫</li> <li>・複数棟ある場合はそれぞれの用途を入力してください。</li> </ul> |  |  |
|                                                                       |  |  |
|                                                                       |  |  |

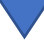

#### (2/3ページ)

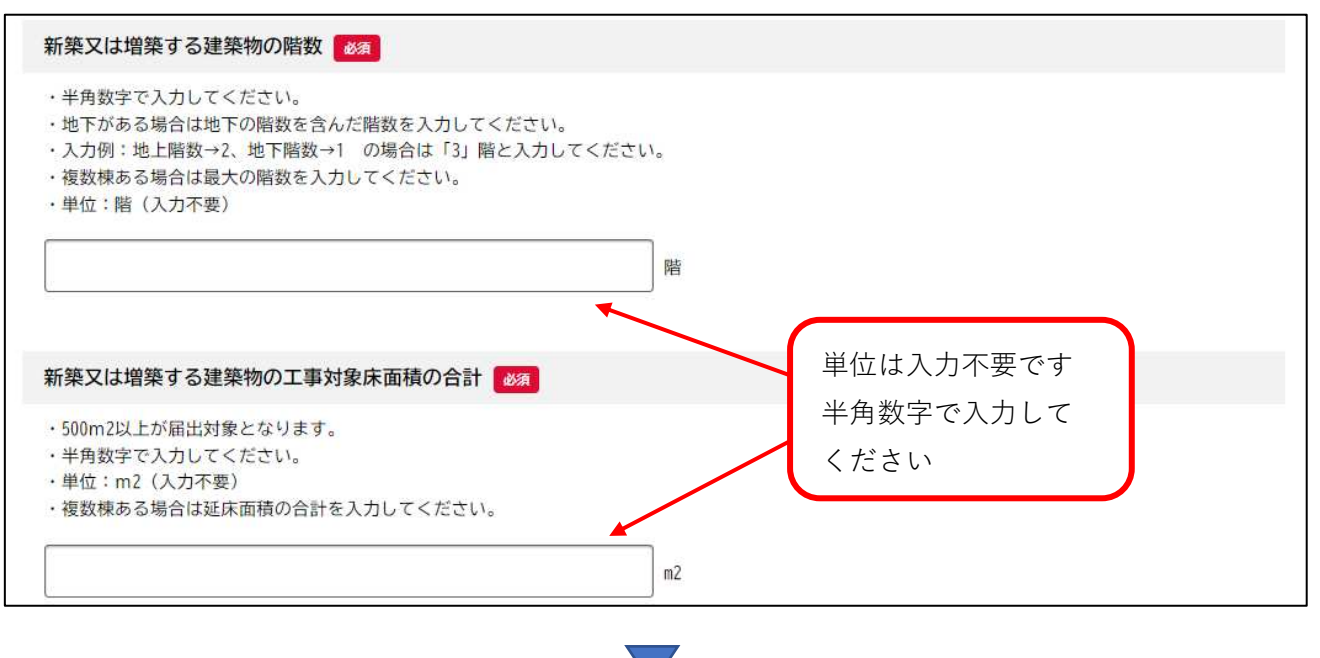

○建築物に係る新築工事等であって新築又は増築の工事に該当しないものの場合

(請負代金1億円以上が対象)

修繕・模様替する建築物の【用途】・【階数】・【請負代金】を入力してください。

| 入力例:住宅、学校、倉庫<br>複数棟ある場合はそれぞれの用途を入力してください。<br>                                                                                                    |          |                   |  |
|----------------------------------------------------------------------------------------------------|----------|-------------------|--|
| 多緒・模様替する建築物の階数                                                                                                    |          |                   |  |
| <ul> <li>・半角数字で入力してください。</li> <li>・地下がある場合は地下の階数を含んだ階数を入力してください。</li> <li>・入力例:地上階数→2、地下階数→1の場合は「3」階と入力してくださ</li> <li>・複数棟ある場合は最大の階数を入力してください。</li> <li>・単位:階(入力不要)</li> </ul> | こい。<br>暦 |                   |  |
| 多緒・模様替する建築物の請負代金 <b>必須</b>                                                                                                    |          | 単位は入力不要です         |  |
| ・1億円以上が届出対象となります。<br>・半角数字で入力してください。<br>・千円の位を四捨五入し万円単位で入力してください。<br>・単位:万円(入力不要)<br>・入力例 (1億2千万6千円) → 12001万円                                                                 |          | 半角数字で入力して<br>ください |  |
|                                                                                                    | 万円       |                   |  |

### (2/3ページ)

○建築物以外の解体又は新築工事等(土木工事等)の場合(請負代金 500 万円以上が対象) 建築物以外の解体又は新築工事等の【請負代金】・【工種】を入力してください。

| <ul> <li>・500万円以上が届出対象となります。</li> <li>・半角数字で入力してください。</li> <li>・千円の位を四捨五入し万円単位で入力してください。</li> <li>・単位:万円(入力不要)</li> <li>・入力例 (2千万6千円) → 2001万円</li> </ul> | 万円 | 単位は入力不要です<br>半角数字で入力して<br>ください | ) |
|----------------------------------------------------------------------------------------------------|----|--------------------------------|---|
|                                                                                                    |    |                                |   |
| ・入力例:舗装工事、上・工水道工事、河川工事                                                                                                    |    |                                |   |

| 工事着手日。必須                                   |                            |                                        |      |
|--------------------------------------------|----------------------------|----------------------------------------|------|
| ・工事に着手する予定日を入す<br>※既に着工している場合は、2<br>願いします。 | コしてください。<br>トンラインシステムをご利用い | いただけませんので、直接審査指導課開発許可グループまでお問い合わせいただきま | すようお |
| 年<br>選択してください ▼                            | 月<br>                      | 日<br>選択してください ▼                        |      |
|                                            |                            |                                        |      |

※既に着工している場合は、電子申請ができませんの で、メールまたはお電話にてご連絡ください。

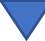

#### (3/3ページ)

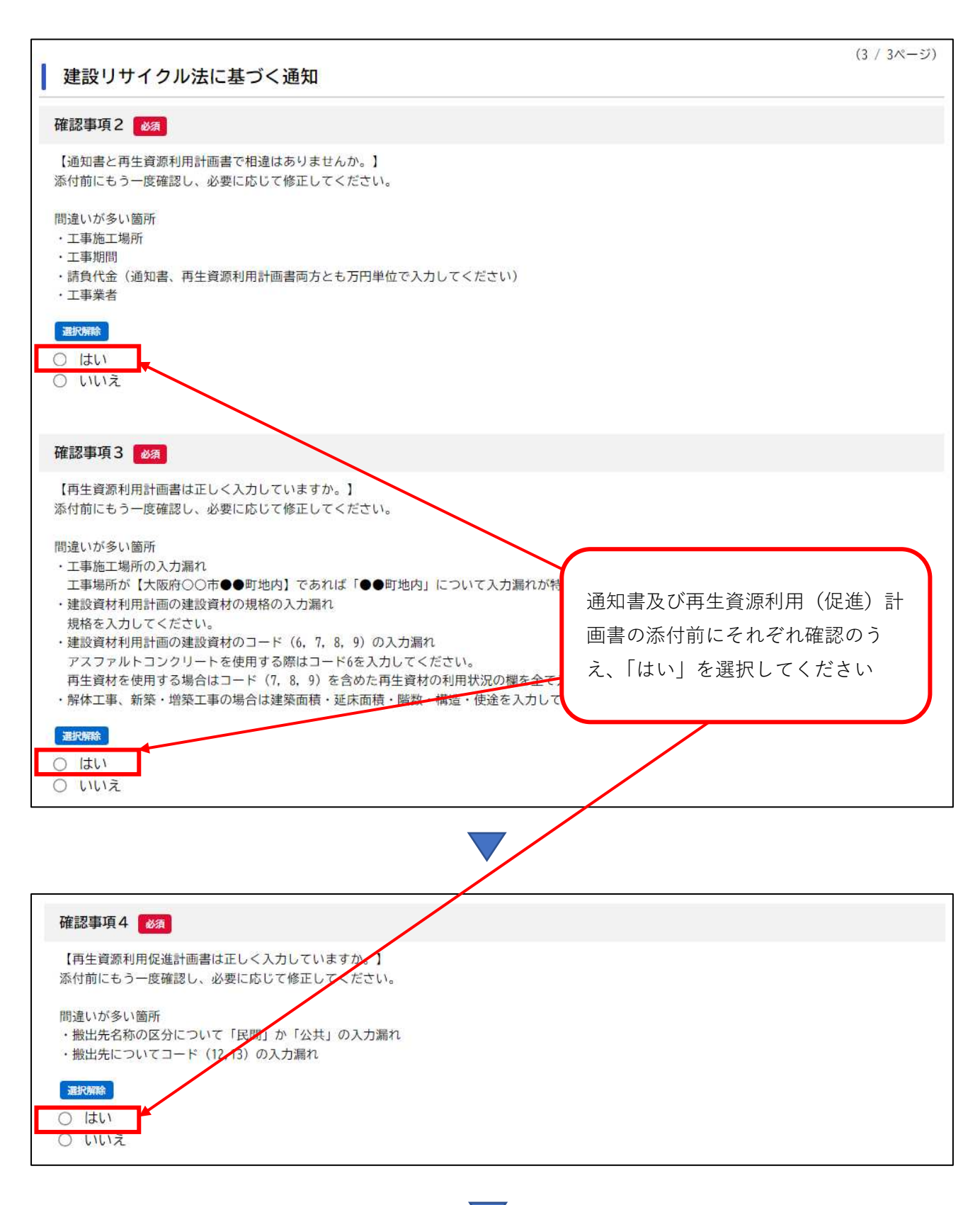

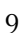

### (3/3ページ)

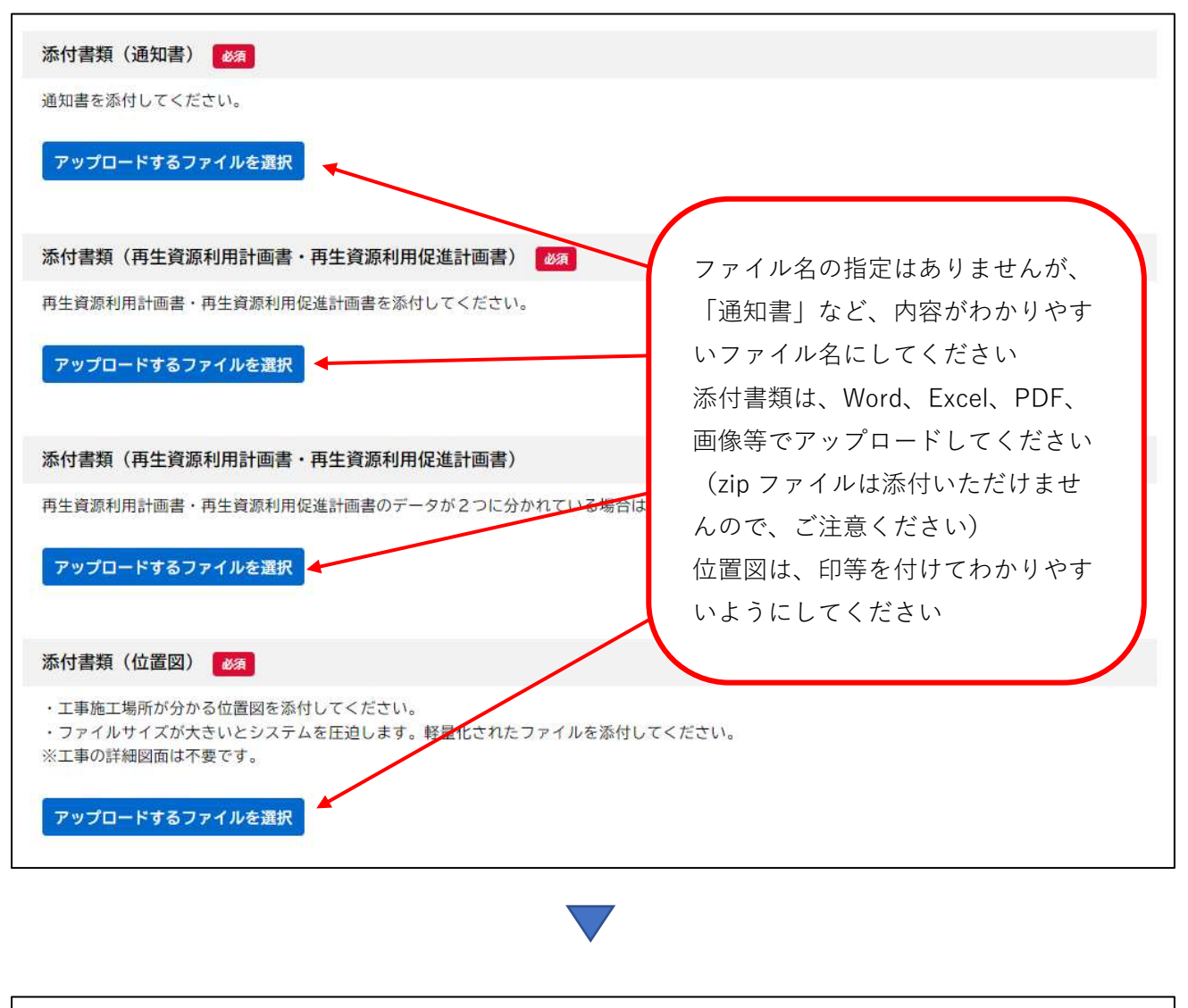

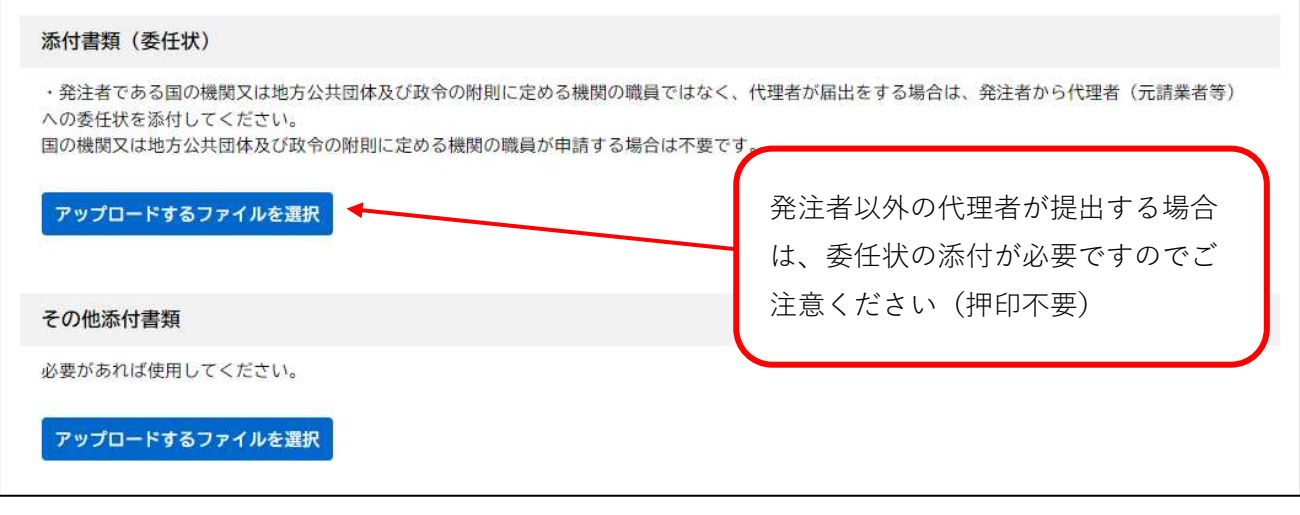

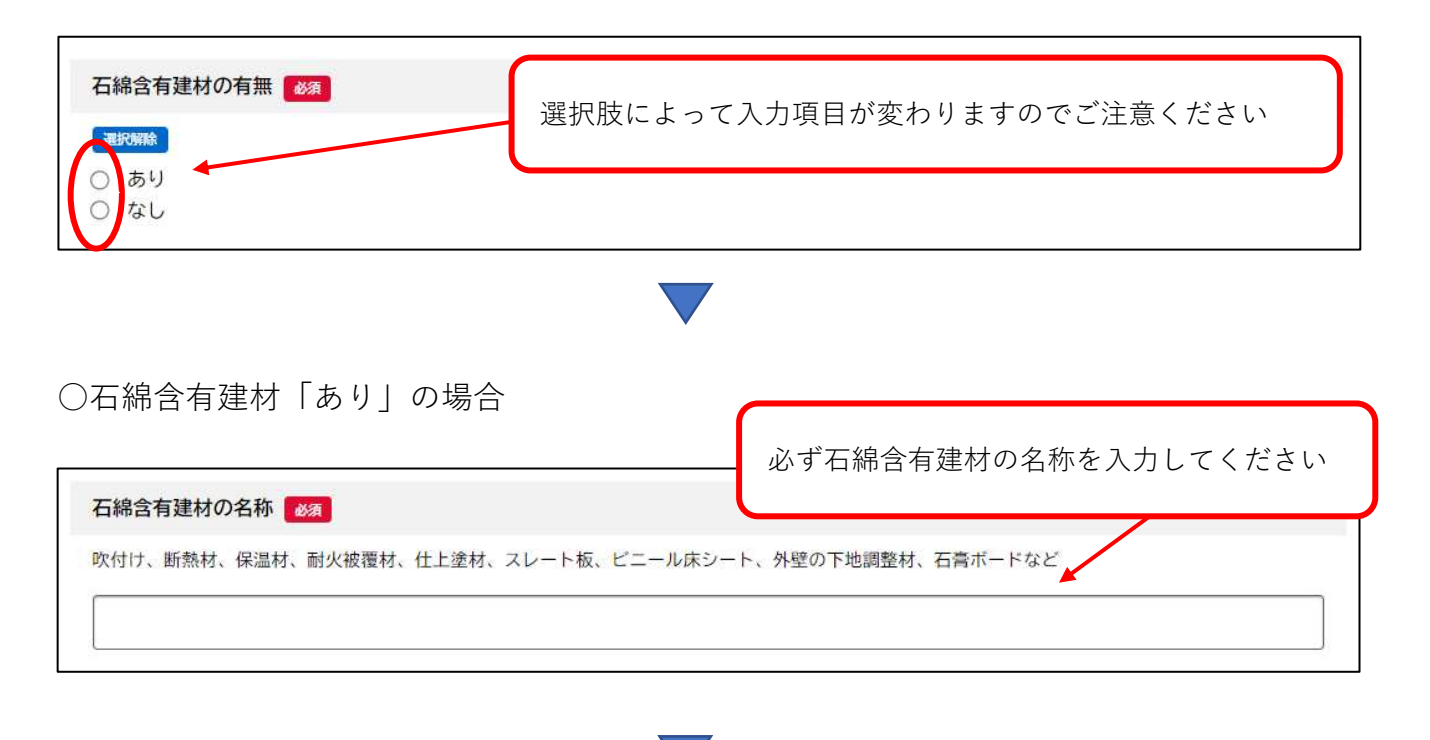

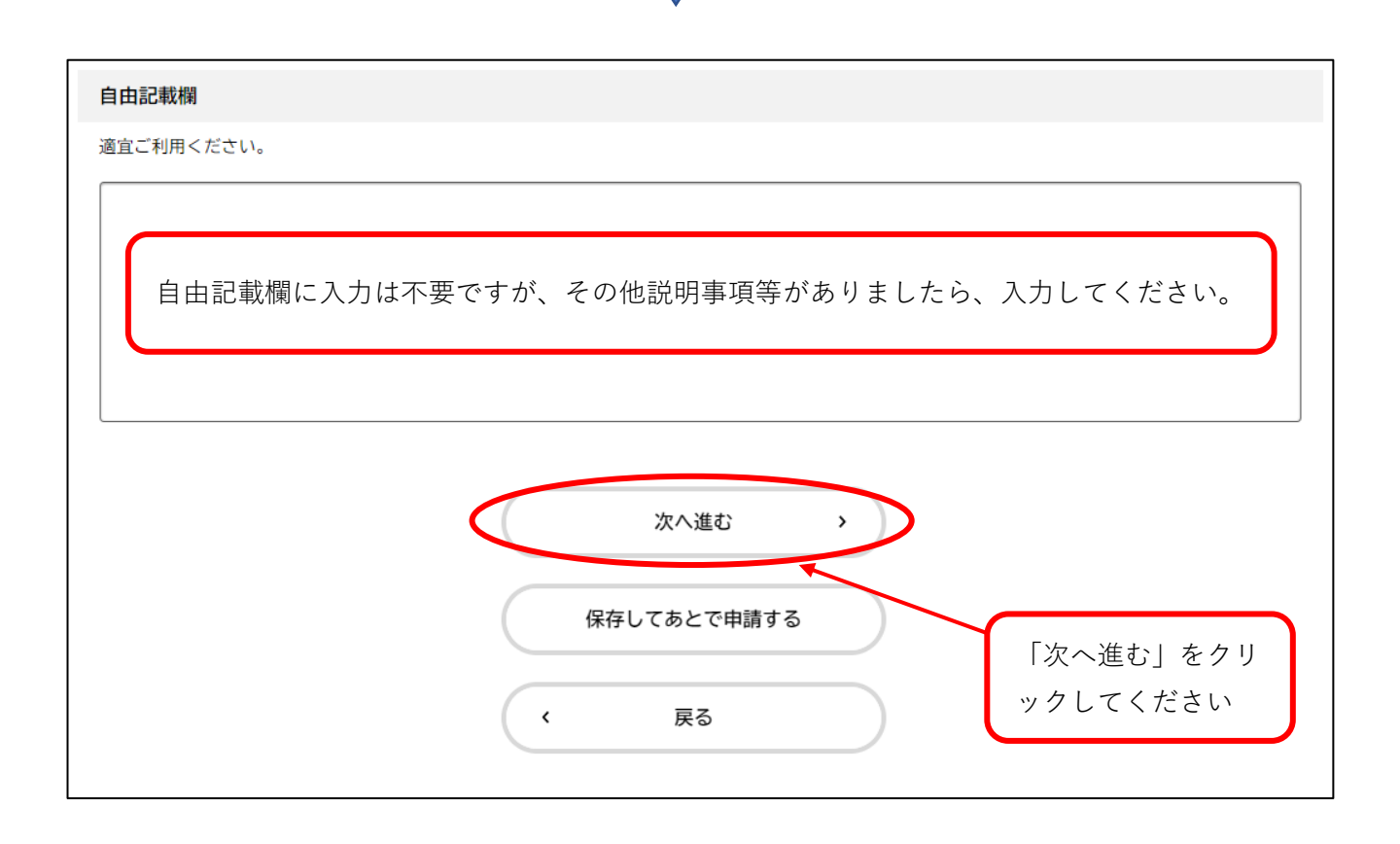

○最後に再度申請内容の確認をお願いします。

| ° | 申請内容の確認 |                                      |      |  |
|---|---------|--------------------------------------|------|--|
|   |         |                                      |      |  |
|   |         | 建設りサイクル法に基づく通知                       |      |  |
|   |         | 通知の提出について                            |      |  |
|   |         | この工事は公共工事あるいは政令の附則に定める機関の発注による工事である。 | 修正する |  |
|   |         | 通知日                                  |      |  |
|   |         | 2025年(令和07年)01月09日                   | 修正する |  |
|   |         | 工事発注者名                               |      |  |
|   |         | 大阪府総務部契約局長                           | 修正する |  |
|   |         | 担当者部署名                               |      |  |
|   |         | 大阪府 都市整備部 住宅建築局 審查指導課                | 修正する |  |
|   |         | 担当者名                                 |      |  |

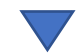

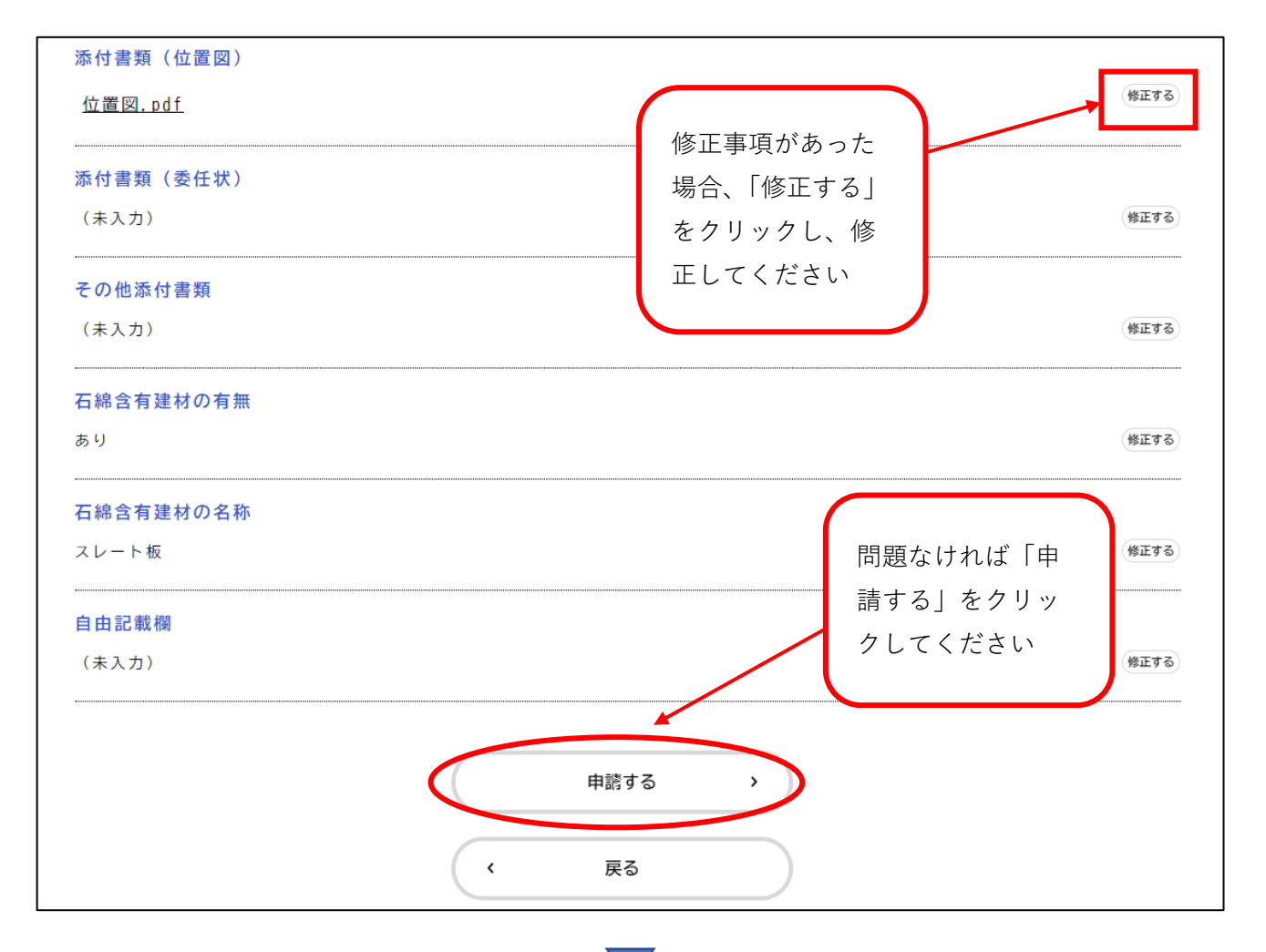

○申請の完了

この画面が表示されたら申請完了となります。記載されている内容を必ず確認し、申込番号

を控えるか、このページを印刷してください。

| 1<br>申請内容の入力 申請内容の確認 申請の完了                                                                      |
|-------------------------------------------------------------------------------------------------|
| 建設リサイクル法に基づく通知                                                                                  |
| 建設リサイクル法に基づく通知の申請を受け付けました。<br>申込番号:99327092                                                     |
| お問合せの際に必要となりますので、申込番号を控えるか、このページを印刷してください。<br>※申請時点ではメールの送信はございません。                             |
| 入力いただいたメールアドレスあてに受領証が届きましたら、手続き完了となります。                                                         |
| 修正等がありましたら、すみやかにメールにて再提出をお願いします。                                                                |
| 内容の確認は開庁日に行います。申請日から1週間以内にメールが届かない場合は、申請ができていない可能性がありますので、お手数をおかけしますが、下<br>記のメールアドレスあてにご連絡ください。 |
| メール送付先:kenri-11@gbox.pref.osaka.lg.jp                                                           |
|                                                                                                 |
| 申込番号                                                                                            |
|                                                                                                 |
| 99327092                                                                                        |
| JJJETUJE                                                                                        |
|                                                                                                 |
|                                                                                                 |
| へ ホームに戻る                                                                                        |

## 3.内容に不備等がある場合

申請後、内容を確認し、不備等がありましたら、修正依頼のメールを送付します。修正が完 了しましたら、必ずメールにて修正分のデータを返送してください。

## ※修正分の再提出がない場合、手続きの完了とはなりませんので、 ご注意ください。

【修正依頼のメール返信文例】

○○課○○様

手続き名:建設リサイクル法に基づく通知 申込番号:99327092 申請日:○年○月○日 工事場所:○○市●●町3丁目地内

下記の項目を修正し、再提出をお願いいたします。

・工事期間がコブリスと通知書で相違がありますがどちらが正しいでしょうか。

メールを確認できてからの手続き完了及び受領証送付となります。 よろしくお願いいたします。

大阪府 都市整備部 住宅建築局 建築指導室 審査指導課 開発許可グループ 建設リサイクル担当 oo 電話:06-6941-0351 (内線 3092) MAIL: <u>kenri-11@gbox.pref.osaka.lg.jp</u>

\_\_\_\_\_

## 4.通知対象外の場合

申請後、内容を確認し、通知対象外の工事の場合は、対象外の理由を記載したメールを送付 します。

【通知対象外のメール返信文例】

○○課○○様

手続き名:建設リサイクル法に基づく通知
申込番号:99327092
申請日:○年○月○日
工事場所:○○市●●町3丁目地内

対象建設工事ではない為、提出は不要です。

大阪府 都市整備部 住宅建築局 建築指導室 審査指導課 開発許可グループ 建設リサイクル担当 oo 電話:06-6941-0351 (内線 3092) MAIL: <u>kenri-11@gbox.pref.osaka.lg.jp</u>

## 5.受領証(通知)の送付

内容の確認ができましたら、入力いただいたメールアドレスあてに受領証(通知)を送付 します。受領証をご自身で印刷いただき、印字されている通知済証(印刷用)を切り取っ て建設業の許可票または、解体工事業登録票に貼付してください。

【受領証(通知)見本】

| 建設工事に係え資材                                                | 受領証(通知)                                                                                                |
|----------------------------------------------------------|----------------------------------------------------------------------------------------------------|
| は、以下のとおり受領し<br>つきましては、左下の<br>の許可票または、解体3<br>等で貼付してください。) | の特質源になに関する広律第11年に「シスニノーンしいで<br>ました。<br>・通知済証(印刷用)を切り取り、工事 場に掲 する建ぎ ќ<br>エ事業登録票に貼付してください。(ラミ・、 ' 」エやテ プ |
| 受付日                                                      | 申込番号                                                                                                   |
| 受付番号                                                     | 建審第 55 - 号                                                                                             |
| 工事場所                                                     |                                                                                                    |
| 大阪府<br>届出済シールの見<br>QRコードからご確認<br>【お知らせ URL】 <u>http</u>  | f都市整備部住宅建築、 ** ,導室審査指導課<br>開発許可グ ープ 建設, ゥル担当<br>電話:し、、 *351(内線:3、、)<br>は付箇所やその他。 *らせについては、下記の URL または  |
| 【お知らせ QR -ド】                                             |                                                                                                    |
| 建設<br>イクルド<br>通した<br>大阪府<br>竹田<br>竹田<br>竹田等 歴幕第 55 - 号   | 通知済証(印刷用)※切り取ってください                                                                                    |